## Manage Invoices in Accounts Receivable

# LINQ

| Manage I<br>This ment<br>and edit i                  | <b>nvoices</b><br>u allows users to create<br>nvoices.                                                                                             | Help Files<br>Click the i<br>step instru              | nformation icon to access step-by-<br>uctions for this particular menu.        | Search<br>1) Search for invoid<br>Date Range and St            | Search<br>1) Search for invoices and filter by<br>Date Range and Status. |  |  |  |
|------------------------------------------------------|----------------------------------------------------------------------------------------------------|-------------------------------------------------------|--------------------------------------------------------------------------------|----------------------------------------------------------------|--------------------------------------------------------------------------|--|--|--|
| 🍐 🧟 Manage Invoice                                   | es 0 💿                                                                                                    |                                                       |                                                                                |                                                                | LINQ                                                                     |  |  |  |
| Filters :                                            | From<br>05/27/2018                                                                                                    | To<br>(07/27/2020                                     | Invoice Status<br>All                                                          | <ul> <li>Expand</li> <li>2) Click this icon to view</li> </ul> | quick                                                                    |  |  |  |
| Invoice # A                                          | 08/28/2018                                                                                                    | Site                                                  | Customer 1                                                                     | details about the invoice.                                     | . Total \$1.00                                                           |  |  |  |
| Item           1           2           3           4 | Qty         Item Description           1         Cal-Safe Snacks-XX           08/28/2018         9/30/2018           09/30/2018         09/30/2018 | Site 001 - Name<br>Site 001 - Name<br>Site 001 - Name | Price     Taxable?       \$1.00     Image: Constraint of the selected invoice. | Merchandise<br>\$1.00<br>Paid<br>Paid<br>Paid                  | VIEW/EDIT<br>\$5.00<br>\$50.00<br>\$75.00<br>\$75.00<br>\$               |  |  |  |
| Invoice                                              |                                                                                                    |                                                       |                                                                                |                                                                | <ul> <li>History</li> </ul>                                              |  |  |  |
| Invoice #<br>1                                       | Delivery<br>Pending                                                                                                    |                                                       | <sub>Status</sub><br>Paid                                                      | Payment Applied<br>\$1.00                                      | Balance Due<br>\$0.00                                                    |  |  |  |
| Bill To<br>Site<br>001 Site 001 - Name               | Customer (10 Customer                                                                                                    | Invoice Items                                         | Quantity Description                                                           | 4) Click this button t<br>audit history of the i               | o view an invoice.                                                       |  |  |  |
| Customer<br>Customer 1                               | Unpaid: \$100.0                                                                                                    | 0                                                     | ✓ 1.00 Cal-Safe Snacks-XX                                                      | 1.00                                                           | S1.00                                                                    |  |  |  |

## Page 1 of 2

### Quick Start Guide

## Manage Invoices — Create New Invoice

# LINQ

| 遵 Manage Inv            | voices 🛈                                                  |                                                                                |                                     |                                                                  |                                         |                                                       |                                       |                                 | ĹĨŇQ                  |
|-------------------------|-----------------------------------------------------------|--------------------------------------------------------------------------------|-------------------------------------|------------------------------------------------------------------|-----------------------------------------|-------------------------------------------------------|---------------------------------------|---------------------------------|-----------------------|
| <u>Filters :</u>        | ٩                                                         | From<br>05/27/2018                                                             | Ê                                   | Te<br>07/27/2020                                                 | Invoice Status<br>All                   | Add<br>1) Click this                                  | link to create a r                    | iew invoice.                    | E Add                 |
| Invoice # 🛦             | Da                                                        | te                                                                             | Site                                | Customer Na                                                      | ame                                     | Sta                                                   | tus                                   | т                               | otal                  |
| 1<br>Create New Invoice | <b>Customer vs.</b><br>2) Select eithe<br>to. This detern | <b>Billing Group</b><br>er <b>Customer</b> or <b>Bi</b><br>mines the fields tl | l <b>ling Group</b><br>nat are requ | Required Fieldsto bill3) Enter and selectuired.required from the | the information<br>fields that display. | Invoice Info<br>4) Select the Invoi<br>and the Terms. | ce Date, Due Dat                      | e,                              | 1.00                  |
| Invoice #<br>Pending    |                                                           | Delivery<br>Pending                                                            | _                                   |                                                                  | <sub>Status</sub><br>Oper               | ז                                                     | Payment Applied                       |                                 | Balance Due<br>\$0.00 |
| Bill To                 | 🕑 Cu                                                      | stomer O O Billing G                                                           | roup                                | Invoice Items                                                    |                                         |                                                       |                                       |                                 |                       |
| Site                    |                                                           | *Require                                                                       |                                     | Item Code Quanti                                                 | ity Description                         |                                                       | Price                                 | Taxable?                        | Total                 |
| Customer                |                                                           |                                                                                | 6                                   | · · ·                                                            | 1.00                                    |                                                       | 0.00                                  |                                 | \$0.00                |
| Attn To                 |                                                           | Silling Method                                                                 | ~                                   | Customer Message and O                                           | ffice Memo                              | Invoice                                               | Items                                 |                                 | en i                  |
| Address 1               |                                                           | Address 2                                                                      |                                     | 6) Enter a message to the                                        | customer                                | 5) Click<br>enter th                                  | Add to add a new<br>ne information re | v invoice iten<br>quired in the | n, and<br>fields      |
| City                    |                                                           | State Zij                                                                      |                                     | and a memo, if applicable.                                       |                                         | that dis                                              | play.                                 |                                 |                       |
| Email                   |                                                           | Phone                                                                          |                                     | Customer Message                                                 |                                         |                                                       | SubTotal                              |                                 | \$0.00                |
| lausice Date            |                                                           | Due Date                                                                       |                                     |                                                                  |                                         |                                                       | 5&H                                   |                                 | 0.00                  |
| 07/27/2020              | <b>m</b>                                                  | 07/27/2020                                                                     | <b>m</b>                            | Office Memo                                                      |                                         |                                                       | Tax Rate                              |                                 | 0.00 %                |
| Terms                   |                                                           |                                                                                | ~                                   |                                                                  |                                         |                                                       | Sales Tax                             |                                 | \$0.00                |
|                         |                                                           |                                                                                |                                     | S&H ar<br>7) Ente                                                | nd Tax Rate<br>er the S&H and Tax R     | ate, if applicable.                                   | Invoice Total                         |                                 | \$0.00                |

#### Page 2 of 2

### Quick Start Guide